# ADOA – General Accounting Office QUICK REFERENCE GUIDE: CREATE A CAM – MODIFY A PROGRAM PERIOD (PPC)

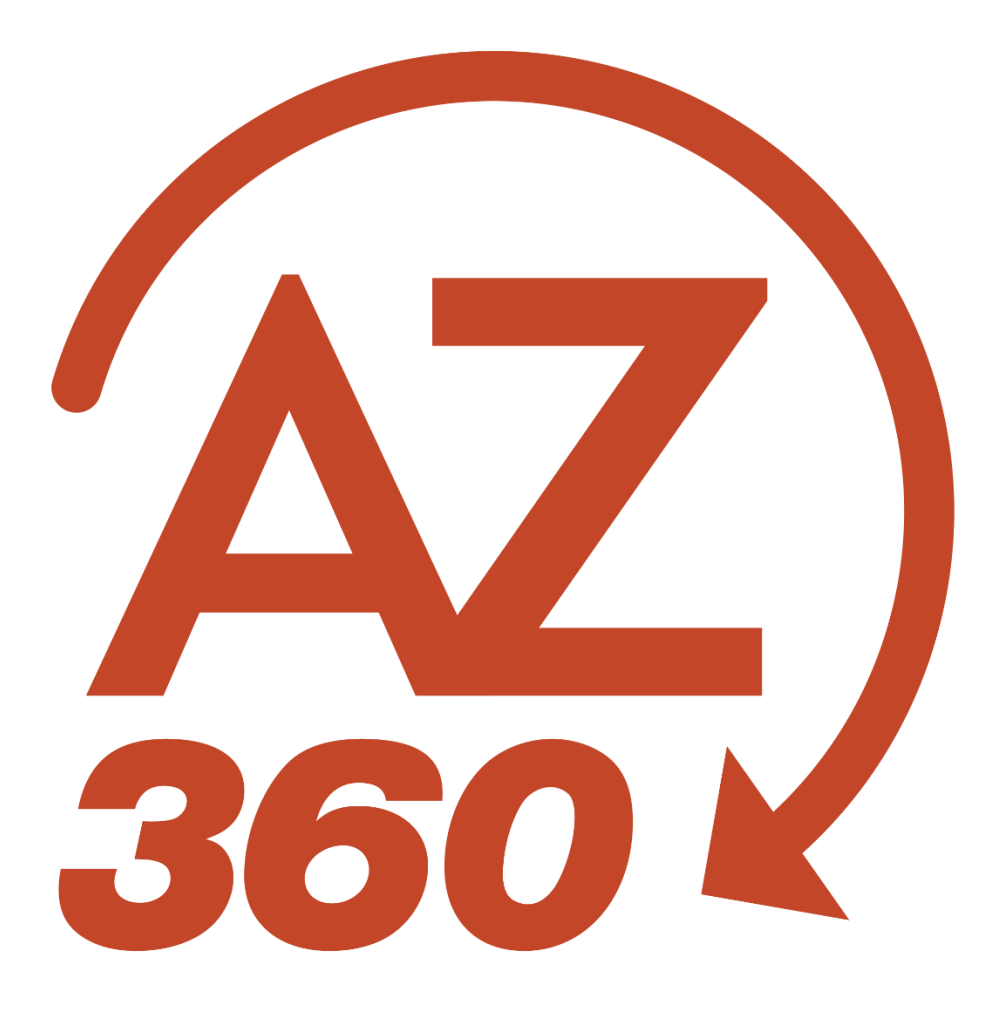

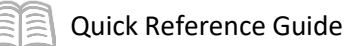

# Create a CAM – Modify a Program Period

### Table of Contents

| Cr | eate a New Cost Accounting Modification (CAM) Transaction | .3 |
|----|-----------------------------------------------------------|----|
|    | Header Tab                                                | .4 |
|    | Major Program Tab                                         | .4 |
|    | Program Period Tab                                        | .5 |

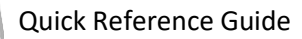

## Create a CAM – Modify a Program Period

The purpose of this quick reference guide (QRG) is to provide a step-by-step guide on how to modify a Program Period (PPC) by creating a Cost Accounting Modification (CAM) transaction. This QRG will also explain why users must use a CAM transaction when modifying an existing PPC.

### Create a New Cost Accounting Modification (CAM) Transaction

<u></>
</>
</>
</>
</>
</u>

<u>ш</u>с

ALL AII

Transaction

Inquiry

CAM

Log in to the AZ360 Home Page. Create a CAM.

- 1. Click the **Expand** caret next to the **Global Search** field.
- 2. Select the Page Code option.
- 3. In the **Global Search** field, enter *CAM*.

- In the drop down menu that generates, select CAM Cost Accounting Modification. The CAM Financial Transaction page will generate.
- 5. Click the **Create** button.
- 6. In the **Transaction Department** field, enter the user's department 3-digit code. In this scenario, enter *ADA*.
- 7. Select Auto Numbering check box.
- 8. Click Continue.

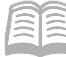

| Create Transaction            |                    | Continue         |
|-------------------------------|--------------------|------------------|
|                               |                    | * Required field |
| * Transaction Code            | * Transaction Dept | Transaction Unit |
| * Transaction ID              | 🧭 Auto Numbering   | Create Template  |
| <ul> <li>Show Less</li> </ul> |                    |                  |

 A new CAM transaction will generate and opens to the Header tab. Note that the transaction is in **Draft** phase, the **Version** number is **1**, the **Function** is **New** and the **Status** is **Held**.

#### Header Tab

The Header tab is not required for the CAM to validate. However, it is encouraged to reflect the reason for creating the CAM in the Transaction Description field to allow the reviewer an understanding of the purpose of the CAM.

1. Enter a description for the purpose of the CAM in either the **Transaction Description** field, or the **Extended Description** field, if more than 60 characters are required.

| ≡                                                                | AZ)                                                      | Search here                               |                                                 |                         |                                         |               |                                            | Q           | •                         | * +    | ?      | JN Ja<br>Gr | aron Neuman<br>ants and Cost Accounting |   |
|------------------------------------------------------------------|----------------------------------------------------------|-------------------------------------------|-------------------------------------------------|-------------------------|-----------------------------------------|---------------|--------------------------------------------|-------------|---------------------------|--------|--------|-------------|-----------------------------------------|---|
| (0)<br>(11)<br>(11)<br>(11)<br>(11)<br>(11)<br>(11)<br>(11)<br>( | COST AC                                                  | CCOUNTING M                               | odification (CA                                 | AM) ☆ Draft             | ▣   :::                                 |               |                                            | I           | ⊘ Valio                   | ate 💽  | Submit | 🛱 Save      | Save & Close                            | : |
|                                                                  | Heade                                                    | er                                        | Major Program<br>Name<br>39 BUILDING RENEWAL PR | Program<br>Name         | Program Phase<br>Phase Short Nam        | e  <br>• E, . | Program Period<br>Program Period Name<br>- | Funding Pro | Profile (2)<br>ofile Name | Ę      | ~      |             | ··· >                                   |   |
|                                                                  | Created I                                                | By: 138542   Created Or<br>al Information | n: 05/22/2023 03:42 PM   N                      | fodified By: 138542   1 | <b>Modified On:</b> 06/15/2023 03:34 PI | И             |                                            |             |                           |        |        |             |                                         |   |
|                                                                  | Transaction                                              | n Name                                    |                                                 | MM                      | rd Date                                 |               |                                            | Fiscal Year |                           | Period |        |             |                                         |   |
|                                                                  | Show Me                                                  | ore                                       |                                                 |                         |                                         |               |                                            |             |                           |        |        |             |                                         |   |
|                                                                  | <ul> <li>Extend</li> <li>Extended Description</li> </ul> | led Description                           |                                                 |                         |                                         |               |                                            |             |                           |        |        |             |                                         |   |
|                                                                  |                                                          |                                           |                                                 |                         |                                         |               |                                            |             |                           |        |        |             |                                         |   |

2. Click the Major Program tab.

#### **Major Program Tab**

The Major Program tab is required for the transaction to validate.

- 1. On the Blue Line:
  - a. In the **Department** field, enter the user's department 3-digit code. In this scenario, enter *ADA*.

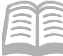

- b. In the **Major Program** field, enter a code to identify the Major Program. In this scenario, enter *CDCMP*.
- c. Click the 3-dot menu, Related Actions, then click Load Major Program Details. All of the current data on the Major Program (MJPRG) reference table for Major Program record CDCMP loads into the CAM. Verify that the Major Program Details have loaded into the CAM by reviewing the data.
  If Program Period records for the Major Program need to be updated, a user *must* select Load Program Period Details. All existing Program Period records for that Major Program will be loaded into the Program Period tab of the CAM transaction. If a user does not select Load Program Period Details, they will receive an error stating, Program Period Sequence is required.

Note: Do not click the Load Program Period Details button more than once. Clicking the Load Program Period Details option more than once will load all of the PPC records once for each time the option is used, creating duplicate PPC record lines. A CAM transaction will not validate if there duplicate PPCs and the lines will have to be deleted.

#### 2. Click on the **Program Period** tab.

| 39<br>16 | Cos    | st Acco        | ounting M            | odification (CAN                 | ) ☆   Draft 🖽   🗰 |                  |                                             |                      |                  |                        | @ ¥45                     | idata 🕃 Submit                 | 🛱 Sarra Sarra   | & Close |
|----------|--------|----------------|----------------------|----------------------------------|-------------------|------------------|---------------------------------------------|----------------------|------------------|------------------------|---------------------------|--------------------------------|-----------------|---------|
| E.       | Depart | nent: ADA      | Unit: •   Transactio | on ID: 240000000101   Version: 1 |                   |                  |                                             |                      |                  |                        |                           |                                |                 |         |
|          |        | Header         |                      | Major Program                    | Program           | Program Phase    | Program Period (2)                          | Funding Profile      | Funding Priority | Funding Line           | Funding Profile Inferen   | nce                            |                 |         |
|          |        |                |                      | Name<br>CDC Grant Major Program  | Name              | Phase Short Name | Program Period Name<br>QRG Program Period 2 | Funding Profile Name | Funding Priority | Funding Line           | Funding Profile Inference | щ ^                            |                 |         |
|          | C      | e ~            |                      |                                  |                   |                  |                                             |                      |                  |                        |                           |                                | 51 -            | ۲       |
| -        | 1      | 1 of 1 Records |                      |                                  | _                 |                  | View per Page - 💿                           | 50 100               | _                |                        |                           | <                              | < Page1 of 1 >  | >       |
|          |        |                | Department           |                                  |                   | Major Program    | -                                           |                      | N                | me                     |                           |                                | Attachments     |         |
|          | 10     | •              | ADA                  | R                                |                   | CDCMP            |                                             | E.                   | 4                | DC Grant Major Program |                           |                                | •               | 1       |
| 2        |        |                |                      |                                  |                   |                  |                                             |                      |                  |                        |                           | Load Major Program<br>Details  | Related Actions | -,      |
| •        |        |                |                      |                                  |                   |                  |                                             |                      |                  |                        |                           | Load Program Period<br>Details |                 |         |
|          |        |                |                      |                                  |                   |                  |                                             |                      |                  |                        |                           |                                |                 |         |

#### **Program Period Tab**

Due to selecting the Load Major Program Details option on the Major Program tab, the Program Period tab has populated with a line type of Modify for each Program Period on the PPC table for the selected Major Program.

#### Quick Reference Guide

|                                               | Name Nam<br>CDC Grant Major Program | ne Phase Shert      | Name Program Period (2) Name Program Period Name | Funding Profile | Funding Priority | Funding Line Funding Profile Inference Funding Line Funding Profile Inference |                |
|-----------------------------------------------|-------------------------------------|---------------------|--------------------------------------------------|-----------------|------------------|-------------------------------------------------------------------------------|----------------|
| Major Program                                 |                                     |                     |                                                  |                 |                  |                                                                               |                |
| + 0 0 0 0                                     | м D                                 |                     |                                                  |                 |                  |                                                                               | <b>G</b>       |
| 1 - 2 of 2 Records                            |                                     |                     | View per Page -                                  | 20 50 100       |                  |                                                                               | ≪ < Page1of1 > |
| Line Type                                     | Department                          | Major Program       | Program Period                                   |                 | Infer From       | Infer To                                                                      | Attachments    |
| Modify                                        | ADA                                 | CDCMP               | QRG1                                             |                 | 01/01/2018       | 12/31/2018                                                                    | 1              |
| General Inform                                | ation General Options Fund          | ling Identification |                                                  |                 |                  |                                                                               |                |
| Major Program Name<br>CDC Grant Major Program |                                     |                     | Program Period Name<br>QRG Program Period 1      |                 | _                | Short Name QRG PPC 1                                                          |                |
| Active<br>Yes                                 | ~                                   |                     | Budgeting<br>Yes                                 | ~               | L                | Program Period Sequence                                                       |                |
| Show More                                     |                                     |                     |                                                  |                 |                  |                                                                               |                |
| <ul> <li>Modify</li> </ul>                    | ADA                                 | CDCMP               | QRG2                                             |                 | 01/01/2019       | 12/31/2020                                                                    | 0              |
| General Inform                                | ation General Options Fund          | ling Identification |                                                  |                 |                  |                                                                               |                |
| Major Program Name<br>CDC Grant Major Program |                                     |                     | Program Period Name<br>QRG Program Period 2      |                 | _                | Short Name<br>QRG PPC 2                                                       |                |
| Active                                        |                                     |                     | Budgeting<br>Yes                                 |                 | - F              | Program Period Sequence                                                       |                |

Note: Program Period Sequence cannot be manually entered into a transaction. Program Period Sequence can only be added to the transaction through use of the Load Program Period Details button.

- 1. Select the line which corresponds to the Program Period in need of modification.
- 2. Make the needed field changes to the Program Period.
  - a. <u>For example purposes only:</u> All expenses have been paid and activities completed for the grant represented by Program Period QRG1 (Program Period Sequence 1). Select **No** on the Active and Budgeting drop down menu fields for QRG1 to prevent any future transactions from impacting that PPC.

|            | <   | Header                                        | Major Program<br>Name<br>CDC Grant Major Program | Program<br>Name<br>. III  | Program Phase Program P<br>Phase Short Name Program Per<br>, CRD Program | Period (2) Funding Profile<br>iod Name<br>Period 1 | • Funding Priority<br>Funding Priority | Funding Line Funding Profile In Funding Profile In | e inference   |                               | ~ >               |
|------------|-----|-----------------------------------------------|--------------------------------------------------|---------------------------|--------------------------------------------------------------------------|----------------------------------------------------|----------------------------------------|----------------------------------------------------------------------------------------------------|---------------|-------------------------------|-------------------|
| 11<br>65   | -   | + 0 0 0 0.0                                   | ວ                                                |                           |                                                                          |                                                    |                                        |                                                                                                    |               | 51                            | ۲                 |
| 8          | 1   | - 2 of 2 Records                              | Department                                       | tt Major Prog             | am Program Period                                                        | View per Page - 🕥 50 100<br>d                      | Infer From                             | Infer To                                                                                                    |               | < C Page 1 of 1 > Attachments | *                 |
| 18.<br>181 | ľ   | Modify                                        | ADA                                              | CDCMP                     | QRG1                                                                     |                                                    | 01/01/2018                             | 12/31/2018                                                                                                    |               | •                             | ÷                 |
|            |     | Major Program Name<br>CDC Grant Major Program | ouneral options                                  | Furning lot number of the | Program Period Name<br>QRG Program Period 1                              |                                                    |                                        | Short Name<br>QRG PPC 1                                                                                                    |               |                               |                   |
|            |     | Active<br>No                                  | ×                                                |                           | Budgeting<br>No                                                          | ~                                                  |                                        | Program Period Sequence                                                                                                    |               |                               |                   |
|            |     | Centact                                       | B                                                |                           | Description                                                              |                                                    |                                        |                                                                                                    |               |                               |                   |
|            |     | ▲ Show Less                                   |                                                  |                           |                                                                          |                                                    |                                        |                                                                                                    |               |                               |                   |
|            |     | Modify                                        | ADA                                              | CDCMP                     | QRG2                                                                     |                                                    | 01/01/2019                             | 12/31/2020                                                                                                    |               | 0                             | -                 |
| Aba        | out | Privacy   Important Linka   A                 | ccessibility                                     |                           |                                                                          |                                                    |                                        |                                                                                                    | CGI Advantage | @ 001 Inc. fm2023F1           | 12 Peckage2-MA1.0 |

3. Click Save.

4. To modify more than one Program Period, select the line that represents the next Program Period in need of modification.

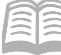

- 5. Make the needed field changes to the next Program Period.
- 6. Click Save.
- 7. Click the Validate button to check for errors.
- 8. Click Submit.

| Nar                                                                                                    | ne Name                                                   | Program Phase<br>Phase Short Nam                                                                                                    | e Program Period (2) Funding Port Program Period Name Funding Port Office Program Period 2             | Profile Funding Priority refile Name Funding Priority . | Funding Line Funding Profile Inference Funding Line Funding Profile Inference                                                                                                    |                |
|----------------------------------------------------------------------------------------------------|-----------------------------------------------------------|----------------------------------------------------------------------------------------------------|----------------------------------------------------------------------------------------------------|---------------------------------------------------------|----------------------------------------------------------------------------------------------------|----------------|
| Major Program                                                                                                    |                                                           |                                                                                                    |                                                                                                    |                                                         |                                                                                                    |                |
| C ~41 0 0 0 0 +                                                                                                    |                                                           |                                                                                                    |                                                                                                    |                                                         |                                                                                                    | <b>5</b>       |
| 1 - 2 of 2 Records                                                                                                    |                                                           |                                                                                                    | View per Page - 😰 50 100                                                                               |                                                         |                                                                                                    | < < Pagelof1 > |
| Line Type                                                                                                    | Department                                                | Major Program                                                                                                    | Program Period                                                                                         | Infer From                                              | Infer To                                                                                                    | Attachments    |
| Modify                                                                                                    | ADA                                                       | CDCMP                                                                                                    | QRG1                                                                                                   | 01/01/2018                                              | 12/31/2018                                                                                                    | 0              |
| General Information<br>Major Program Name                                                                                                    | General Options Funding Id                                | lentification<br>Pre                                                                                                    | ogram Period Name                                                                                      | Short                                                   | Name                                                                                                    |                |
| General Information<br>Major Program Name<br>CDC Grant Major Program<br>Active<br>No                                                                    | General Options Funding k                                 | Ientification<br>Pro<br>QR<br>Bu<br>No                                                                                                    | ogram Period Name<br>16 Program Period 1<br>dgetting                                                   | Short<br>QRG I<br>Progr                                 | Name<br>PPC 1<br>am Period Sequence                                                                                                    |                |
| General Information<br>Major Program Name<br>CDC Gram Major Program<br>Active<br>No<br>I Show More                                                      | General Options Funding to                                | Jentification<br>Pro<br>QR<br>Bu<br>No                                                                                                    | ngram Period Name<br>Di Program Period 1<br>Ingerling                                                  | Sheri<br>Gidi J<br>Progr<br>1                           | Name<br>PC1 um Period Sequence                                                                                                    |                |
| General Information Major Program Name CDC Gram Major Program Active ▶ show More No No No No No No No No No No No No No                                 | Oeneral Options Funding is                                | Ientification<br>OR<br>DB<br>Ne<br>CDCMP                                                                                                    | ogram Period Name<br>G Program Period 1<br>digering<br>CRG2                                            | Sher<br>GRJ<br>1<br>91(81/2019 🔯                        | Name<br>PPC 1<br>am Period Sequence<br>12/31/2000                                                                                                    | ,              |
| General Information Major Program Name CDC Grant Major Program Active No betwee Mo General Information General Information                              | Oeneral Options Funding to                                | entification Pr<br>GR<br>No<br>COCMP<br>entification                                                                                                    | ogram Period Name<br>G Program Period 1<br>digering<br>CRG2                                            | Sher<br>GRJ<br>1<br>91/81/2019 🔯                        | Name<br>PPC 1<br>am Period Sequence<br>12/131/2000                                                                                                    | ,              |
| General Information Major Program Kame CCC Garet Mayor Program Active Ne Ne Network Ne Modely General Information Major Program CCC Garet Mayor Program | Oeneral Options Funding Id ADA Oeneral Options Funding Id | entification Product of Product of Product o | regen Period Name<br>IS Program Period 1<br>dening<br>3<br>gans<br>Period Name<br>ISG Program Period 2 | 9663<br>0663<br>9999<br>1<br>01.01/2019<br>00<br>060    | Name<br>990 1<br>12/31/2000 (1)<br>12/31/2000 (1)<br>12/31/2000 | ,              |

Once the CAM has gone through the workflow approval process and is submitted to Final Phase, any changes made to the lines in the Program Period tab of the CAM will be reflected on the corresponding records on the PPC reference table.

The following "After" screenshot shows the record on the PPC reference table after the CAM transaction has been approved to Final Phase. Notice for QRG1, our selected Program Period, both the Active and Budgeting have "No" values, reflecting the changes from the CAM transaction.

| ж<br>б | Program Period 🗢                            |                         |                                               |                                       | Edia ( | Cancel Ø Attachments |
|--------|---------------------------------------------|-------------------------|-----------------------------------------------|---------------------------------------|--------|----------------------|
|        |                                             |                         |                                               |                                       |        | * Required fields    |
| ۵      | <ul> <li>General Information</li> </ul>     |                         |                                               |                                       |        |                      |
| 8      | Department<br>ADA                           | Major Program<br>CDCMP  | Major Program Name<br>CDC Grant Major Program |                                       |        |                      |
|        | Program Period Sequence                     | Program Period<br>QRG1  |                                               |                                       |        |                      |
| 6.     | Program Period Name<br>QRG Program Period 1 | Short Name<br>QRG PPC 1 | Program Period Infer From<br>01/01/2018       | Program Period Infer To<br>12/31/2018 |        |                      |
| 6      | Active<br>No                                | Budgeting<br>No         | Major Program Effective<br>Start Date         | Major Program Effective<br>End Date   |        |                      |
|        | Contact                                     | Description             |                                               |                                       |        |                      |
| -      |                                             |                         |                                               |                                       |        |                      |
|        |                                             |                         |                                               |                                       |        |                      |
|        | > General Options                           |                         |                                               |                                       |        |                      |
|        |                                             |                         |                                               |                                       |        |                      |
|        | > Funding Identification                    |                         |                                               |                                       |        |                      |